# UŽIVATELSKÝ MANUÁL

NeoDiet

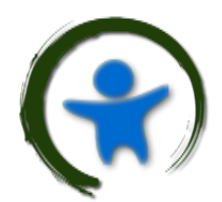

INFANTOOLS

Copyright © Infantools s.r.o.

https://www.infantools.com/

Všechna práva vyhrazena

## Obsah

| Úvod               | 3  |
|--------------------|----|
| instalace          | 4  |
| Přehled            | 5  |
| Modul Pacient      | 6  |
| Modul Nutrice      | 7  |
| Modul Rozpis       | 11 |
| Modul Detail       | 12 |
| Modul Preset       | 13 |
| Modul NewBone      | 15 |
| Modul Kalkulace    | 16 |
| Modul Nastavení    | 17 |
| Modul Přehled      | 21 |
| Modul Informace    | 21 |
| Modul Guidelines   | 21 |
| Důležité Informace | 22 |

## Úvod

Aplikace NeoDiet poskytuje management nutrice pro novorozence, ale dá se aplikovat i pro širší dětskou populaci. NeoDiet kombinuje nastavení enterální a parenterální nutrice pro výpočet infuze specifické pro daného pacienta. Aplikaci lze použít i na výpočet pouze enterální nutrice nebo enterální nutrice spojené s kontinuální infuzí/medikací. Mimo nutriční výpočty je zde možnost kalkulace kostního metabolizmu novorozenců a kojenců, orientační výpočet enterální osmolarity, korekce metabolické acidózy, výpočet heparinizace nebo inzulínové terapie a v neposlední řadě přívod glukózy.

Velkou výhodou aplikace je možnost pacienty (s navolenými hodnotami a přípravky) ukládat, editovat a exportovat. K dispozici je široké spektrum přípravků, a to jak enterálních, tak i parenterálních – přípravky lze také editovat a ukládat nové. Kromě těchto možností slouží NeoDiet i jako nástroj edukace, kde je možné se dočíst základní nutriční postupy v neonatologii a analyzovat přívod živin u konkrétních pacientů. Aplikace běží lokálně pod Windows OS a je licencovaná.

Infantools

#### Instalace

Po obdržení instalačního souboru (<u>www.infantools.com/neodiet</u>) zahájíme instalaci – viz níže. Je nutný souhlas s licenčními podmínkami koncovým uživatelem (**End user license agreement**). Dále vybereme místo pro instalaci – je **doporučené** ponechat výchozí nastavení.

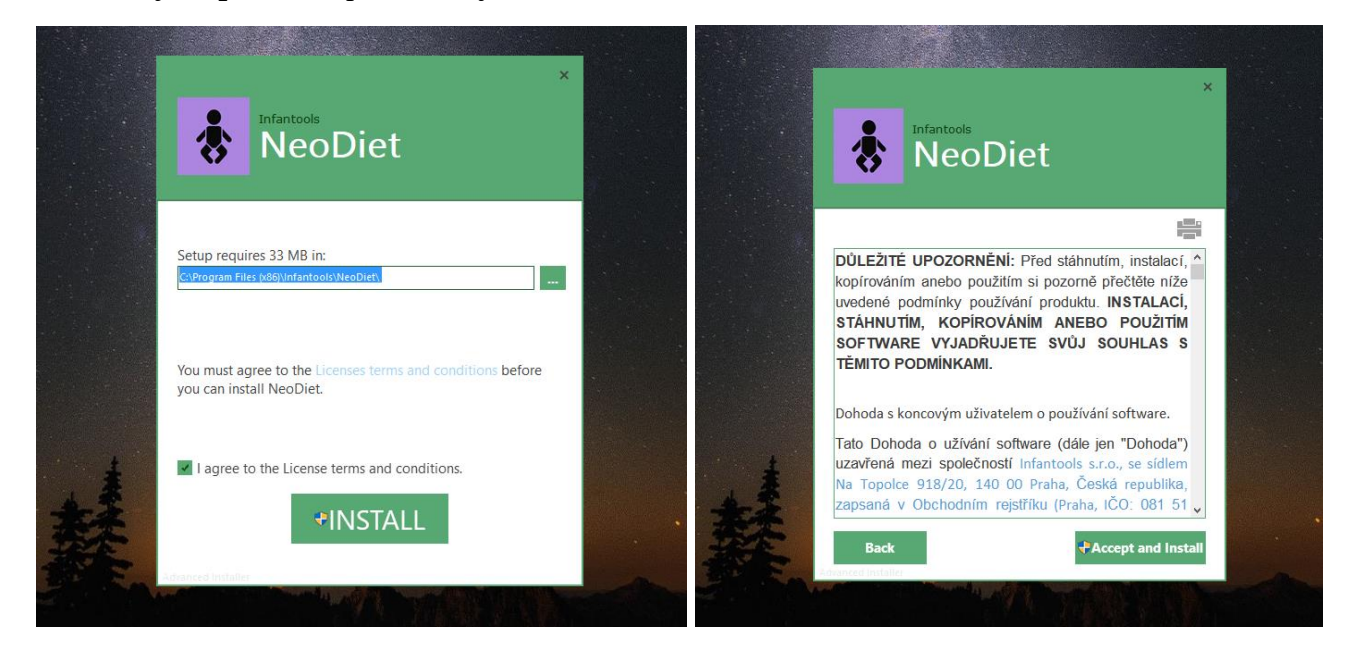

Po instalaci lze aplikaci dočasně používat bez omezení (Trial). Pokud chceme aplikaci dále používat bez většího omezení, je nutné zakoupit Licenci na stránkach <u>Infantools</u>. Po zaplacení Licence a zahájení registrace (**nutné spuštění administrátorem**) obdržíte **REQUEST CODE**, který je nutné zaslat na <u>info@infantools.com</u>. **REQUEST CODE** je nutný ke generování Licence (**Registration key**), kterou uživatel následně obdrží. Licence se zkopíruje do pole v registračním okně (viz níže) a následně se aplikace odemkne. V případě nové Vylepšené verze aplikace má uživatel právo novou verzi využít, pokud byla nová verze vydána před ukončením Maintenance termínu původní licence.

| NeoDiet Trial (30 days left)                                                       | 😸 💿 NeoDiet Trial                                                     |
|------------------------------------------------------------------------------------|-----------------------------------------------------------------------|
| Welcome to NeoDiet Trial                                                           | Registration                                                          |
| You are using the trial version of NeoDiet from Infantools. You have 30 days left. | Request code:                                                         |
| → Try<br>Continue trial of NeoDiet                                                 | Please enter all the lines of the registration key you have received. |
| → Register<br>Enter registration key                                               |                                                                       |
| → Buy<br>Visit NeoDiet purchase page to acquire a license                          | Press the "Continue" button to validate the key and continue.         |
| Cancel                                                                             | Continue Cance                                                        |

## Přehled

Aplikace je rozdělena do několika **Modulů**, které mají v horní části svůj specifický **Panel nástrojů (Toolbar)**. Dalším společným prvkem je Aktuálně zvolený pacient a Komentář k poslední provedené akci (spodní část aplikace).

| 🔊 NeoDiet           |                                                                                                    |                                                                                                    | - 0                                                                                                    |
|---------------------|----------------------------------------------------------------------------------------------------|----------------------------------------------------------------------------------------------------|----------------------------------------------------------------------------------------------------|
| NeoDiet 😯           |                                                                                                    | Kalkulace Parenterální a Enterální nutrice                                                                                                    |                                                                                                    |
| Pacient             |                                                                                                    |                                                                                                    |                                                                                                    |
|                     | Pacient                                                                                                    | Parenterální nutrice                                                                                                    | Nutriční přehled Parenteral Enteral Total                                                                                            |
| Rozpis              | Příjmení Hmotnost (kg)<br>Jméno ID<br>ID Tekutiny (ml/kg/s                                                                                                    | Aminokyseliny     g/kg/d     10% Aminovenoes     V       Lipidy     g/kg/d     SmofLipid 20%     V       Glukóza     mg/kg/min                                            | Tekutiny         ml/kg/d           Energie         kcal/kg/d           P/E Ratio         g/100 kcal           Protein         g/kg/d |
| Q Detail            | Enterální nutrice                                                                                                    | Natrium mmol/kg/d 5.85% NaCl v<br>Kalium mmol/kg/d 7.45% KCl v                                                                                                    | Lipidy g/kg/d<br>Sacharidy mg/kg/min<br>Natrium mmol/kg/d                                                                            |
| ▶ Preset            | Mléko 2 X mi Neocate Infant                                                                                                    | Fosfor mmol/kg/d 10% La Gluconicum V<br>Magnetium mmol/kg/d Glycerol Fosfát V                                                                                             | Kalium mmol/kg/d<br>Chlor mmol/kg/d                                                                                                  |
| NewBone             | Fortifikace     g / 100ml     Beba FM85     \nequence       Protein     cps / den     Nutrilon PS     \nequence       Lisid     ml / das     MGT shi     \nequence                                 | Stopové prvky ml/kg/d Peditrace V                                                                                                    | Calcium mmol/kg/d<br>Fosfor mmol/kg/d                                                                                                |
| Kalkulace           | Sacharid g / den Fantomalt V                                                                                                    | Vitamíny (Voda) ml/kg/d Soluvit N ~<br>Vitamíny (Tuk) ml/kg/d Vitalipid N ~                                                                                               | Magnesium mmol/kg/d<br>Železo mg/kg/d                                                                                                |
| Guidelines          | Natrium         ml / den         5.85% Nacl         \vee           Kalium         ml / den         7.45% KCl         \vee           Calcium         cps / den         Ca kapsle         \vee       | Heparin J/kg/hod                                                                                                    | Vitamin D IU/d<br>Vitamin K ug/kg/d<br>Vitamin B9 ug/kg/d                                                                            |
| နိုိ္င်ငံ Nastavení | Fosfor         ml / den         Fosfátový sirup         ¥           Železo         gtt / den         Maltofer         ¥                                                                            | Kontinuální infuze                                                                                                    | Infuze Infuze (ml/hod) Arterie (ml/hod)                                                                                              |
| Přehled             | Vitamin D         gtt / den         Vigantol         ✓           Vitamin K         gtt / týden         Kanavit         ✓           Vítamin R9         thl / týden         Acidum Folicum         ✓ | Artérie         m/hod         0.45% NaCl         v           Véna 1         m/hod         0.9% NaCl         v           Véna 2         m/hod         0.45% NaCl         v | Lipidy (ml/hod) Medikace (ml/hod)<br>Osmolarita (mosm/l) Ca/P poměr                                                                  |
| (i) Informace       |                                                                                                    |                                                                                                    | Infuze og 25 Jan 2021 15 irvani infuze (dny)                                                                                         |

Užitečným prvkem je **změna velikosti aplikace jako takové spolu se změnou fontu písma**. V případě pouhé změny velikosti aplikace roztažením/stažením výšky/šířky nedojde ke změně velikosti písma. Na to je potřeba použít uvedený nástroj, který je k dispozici po kliknutí na název *Neodiet* (vlevo nahoře). Po změně dojde ke změně i velikosti aplikace dle uvedených rozměrů (např. 1900 šířka x 950 výška).

| NeoDiet   |          |          |
|-----------|----------|----------|
| NeoDiet   | <b>(</b> |          |
|           | 1900x950 |          |
| Pacient   | 1750x875 |          |
|           | 1600x800 |          |
| E Nutrice | 1450x725 | íjmení   |
| <u> </u>  | 1300x650 | néno     |
| Rozpis    |          | ID       |
|           |          | Diagnóza |
|           |          |          |

#### Modul Pacient

Tento modul je oproti ostatním specifický v tom, že se jedná vlastně o výběr pacienta k editaci, a proto se grafický interface nemění. Po kliknutí na "Pacient" se ukáže seznam pacientů, ktěří jsou aktuálně v "interní" databázi a lze vybrat pacienta k editaci (označený zeleně). "Externí" databáze pacientů je ve složce Database a je ve formátu **JSON (JavaScript Object Notation)** – viz <u>modul Nutrice</u>.

| 🔗 NeoDiet |                                                                                                |
|-----------|------------------------------------------------------------------------------------------------|
| NeoDiet 😯 |                                                                                                |
| Pacient   |                                                                                                |
| Nutrice   | Test Test ID:9999999999         Pacient           Test Test ID:111111111         Hmotnost (kg) |
| Rozpis    | ID     Tekutiny (ml/kg/d)       Diagnóza                                                       |

Následně se automaticky vyplní veškerá pole a vypočítá se nutrice – v případě, že je zadaná i parenterální nutrice, spočítá se automaticky infuze na 24 hodin.

| Příjmení                | Pacient<br>Test                     | Hmotnost (kg)                                                                  |
|-------------------------|-------------------------------------|--------------------------------------------------------------------------------|
| Jméno<br>ID<br>Diagnóza | Test<br>1111111111<br>Humoolukémia  | Tekutiny (ml/kg/d)                                                             |
|                         | Příjmení<br>Jméno<br>ID<br>Diagnóza | Pacient<br>Příjmení Test<br>Jméno Test<br>ID 11111111<br>Diagnóza Hypoglykémie |

Pokud nejsou vyplněny parametry k výpočtu Parenterální nutrice, dojde ke kalkulaci pouze Enterální nutrice nebo Enterální nutrice a Průplachu. V případě chyby v zadání nutrice nebo chybění esenciálních údajů (Hmotnost, Tekutiny, atd.) se zobrazí upozornění. Výběr pacienta lze použít kdykoli, je nezávislý na ostatních modulech – lze tak rychle porovnávat jednotlivé pacienty (např. Modul Detail – rozpoložení makronutrientů a mikronutrientů u konkrétních pacientů).

## Modul Nutrice

Modul Nutrice se vždy zobrazí po spuštění aplikace. Tento modul obsahuje kalkulaci enterální a parenterální nutrice, nutriční přehled a přehled infuze pro konkrétního pacienta. Také lze provádět kalkulaci "nanečisto", bez zadání pacienta. Toolbar funkce zleva doprava označené 1-14.

| NeoDiet           |                         |                          |                                      |                                    |                                            |                                      |        |                                                                                                    |  |  |  |  |  |
|-------------------|-------------------------|--------------------------|--------------------------------------|------------------------------------|--------------------------------------------|--------------------------------------|--------|----------------------------------------------------------------------------------------------------|--|--|--|--|--|
| VeoDiet 😯         |                         |                          |                                      | Kalkulace Pa                       | Kalkulace Parenterální a Enterální nutrice |                                      |        |                                                                                                    |  |  |  |  |  |
| Pacient           |                         |                          |                                      |                                    |                                            |                                      |        |                                                                                                    |  |  |  |  |  |
|                   |                         | Pacient                  |                                      |                                    | Parenterální n                             | utrice                               |        | Nutriční přehled Parenteral Enteral Total                                                                                            |  |  |  |  |  |
| Rozpis            | Příjmení<br>Jméno<br>ID |                          | Hmotnost (kg)                        | Aminokyseliny<br>Lipidy<br>Glukóza | g/kg/d<br>g/kg/d<br>mg/kg/min              | 10% Aminovenoes<br>SmofLipid 20%     | ~      | Tekutiny         ml/kg/d           Energie         kcal/kg/d           P/E Ratio         g/100 kcal           Protein         g/kg/d |  |  |  |  |  |
| Q Detail          |                         | Enterální nu             | trice                                | Natrium<br>Kalium                  | mmol/kg/d<br>mmol/kg/d                     | 5.85% NaCl<br>7.45% KCl              | ~<br>~ | Lipidy g/kg/d<br>Sacharidy mg/kg/min<br>Natrium mmol/kg/d                                                                            |  |  |  |  |  |
| D Preset          | Mléko 1<br>Mléko 2      | X ml<br>X ml             | Mateřské mléko v<br>Neocate Infant v | Calcium<br>Fosfor                  | mmol/kg/d<br>mmol/kg/d                     | 10% Ca Gluconicum<br>Glycerol Fosfát | ~      | Kalium mmol/kg/d<br>Chlor mmol/kg/d                                                                                                  |  |  |  |  |  |
| NewBone           | Fortifikace<br>Protein  | g / 100ml<br>cps / den   | Beba FM85 ×<br>Nutrilon PS ×         | Magnesium                          | mmol/kg/d                                  | 10% Mg Sulfát                        | ~      | Calcium mmol/kg/d<br>Fosfor mmol/kg/d                                                                                                |  |  |  |  |  |
| 👗 Kalkulace       | Lipid<br>Sacharid       | ml / den<br>g / den      | MCT olej ~<br>Fantomalt ~            | Vitamíny (Voda)                    | ml/kg/d<br>ml/kg/d                         | Soluvit N                            | ~      | Magnesium mmol/kg/d<br>Železo mg/kg/d                                                                                                |  |  |  |  |  |
| Guidelines        | Natrium<br>Kalium       | ml / den<br>ml / den     | 5.85% Nacl ~<br>7.45% KCl ~          | Heparin                            | J/kg/hod                                   | Tranpla T                            |        | Vitamin D IU/d<br>Vitamin K ug/kg/d<br>Vitamin B9 ug/kg/d                                                                            |  |  |  |  |  |
| ද်္ဂြို Nastavení | Fosfor                  | ml / den                 | Fosfátový sirup V<br>Maltofer V      |                                    | Kontinuální ir                             | ıfuze                                |        | Infuze                                                                                                    |  |  |  |  |  |
| Přehled           | Vitamin D<br>Vitamin K  | gtt / den<br>gtt / týden | Vigantol v<br>Kanavit v              | Artérie Véna 1                     | ml/hod<br>ml/hod                           | 0.45% NaCl<br>0.9% NaCl              | ~      | Lipidy (ml/hod) Medikace (ml/hod)<br>Osmolarita (mosm/l) Ca/P poměr                                                                  |  |  |  |  |  |
| (i) Informace     | Vitamin B9              | töl / týden              | Acidum Folicum                       | vena 2                             | ml/hod                                     | 0.45% NaCl                           |        | Infuze od 25 Jan 2021 15 Trvání infuze (dny)                                                                                         |  |  |  |  |  |

#### Toolbar

1 – Nový Pacient: po potvrzení, že chceme opravdu vytvořit nového pacienta, se aktuální pacient vynuluje.

*2 – Otevřít NEODIET soubor*: otevře Databázi programu, kde jsou uložené soubory pacientů ve formátu JSON (JavaScript Object Notation) – po zvolení pacienta se tento nahraje a automaticky se provede kalkulace nutrice.

3 – Uložit (Updatovat) Pacienta: uloží Pacienta do Databáze (JSON formát) a zárověn uloží Pacienta do Modulu Pacient (fialově označený první modul), ze kterého lze zvolit pacienta jiného. V případě, že takový pacient je už vytvořený (**rozhodující je ID – unikátní pro každého pacienta**), tak se provede Update pacienta. Pro uložení Pacienta musíme vyplnit jednotlivá pole – *Příjmení + Jméno + ID + Hmotnost + Tekutiny*. Položka Diagnóza slouží jako doplňující informace (Prematurita 24.týden, Hypoglykémie, Syndrom krátkého střeva, atd).

4 – *Vymazat Pacienta*: Zvolený pacient se vymaže z Modulu Pacient ("interní" databáze aplikace), ale stále existuje v "externí" databázi, ke které se dostaneme přes "Otevřít NEODIET soubor".

5 – *Spočítat Infuzi na 1 den*: **Po zadání základních dat (Hmotnost a Tekutiny)** a jednotlivých položek (Enterální, Parenterální nutrice, Kontinuální infuze – hodnoty a přípravky) se provede kalkulace nutrice na 24

hodin. Ta je úspěšná v případě, že není ve výpočtu nějaká chyba – např. požadujeme-li příliš vysoký přívod glukózy do relativně malého objemu parenterální nutrice nebo je enterální příjem vyšší než celkově požadované tekutiny (ml/kg/d). Pokud se kalkulace uskuteční, můžeme vidět v pravé části aplikace výsledný přívod živin (*Nutriční přehled*) a parametry infuzní terapie (*Infuze*). Zároveň se zobrazí komentář o úspěšnosti výpočtu (vlevo dole) a vidíme jméno aktuálního pacienta (vpravo dole).

|            | -           | _        | -            |                 | _     | Kalkulace P     | aren | terální a      | Enterální nutr    | rice | -            | -          | -         | -                 |       |
|------------|-------------|----------|--------------|-----------------|-------|-----------------|------|----------------|-------------------|------|--------------|------------|-----------|-------------------|-------|
| eoDiet     |             |          |              |                 | _     |                 | ~    |                |                   |      |              |            |           |                   |       |
| Q Pacient  |             |          |              |                 |       |                 |      |                |                   |      |              | 1.2        |           |                   |       |
|            |             |          | Pacient      | t               |       |                 | Pare | enterální n    | utrice            |      | Nutriční p   | ořehled    | Parentera | l Enteral         | Total |
| Nutrice    | Příimoní    | Tort     |              | Hmotnost (      | ka)   | Ansinglaughting | -    | - (1           | 100/ Aminana      |      | Tekutiny     | ml/kg/d    | 123       | 27                | 150   |
|            |             | Test     |              |                 | kg)   | Aminokyseliny   | 3    | g/kg/d         | 10% Aminovences   | Ť    | Energie      | kcal/kg/d  | 50,8      | 18,7              | 69,5  |
| Rozpis     |             | 99999999 | 999          | Tekutiny (ml/   | (a/d) | Clukéza         | -    | g/kg/u         | Smortipid 20%     |      | P/E Ratio    | g/100 kcal | 5,9       | 2,7               | 5,0   |
|            | Diagnóza    | Prematu  | ritas        | 150             |       | Glukoza         | 5    | mg/kg/min      |                   |      | Protein      | g/kg/d     | 3         | 0,5               | 3,5   |
| Detail     |             |          |              |                 | , I   | Natrium         | 2    | mmol/ka/d      | 5.85% NaCl        |      | Lipidy       | g/kg/d     | 1         | 0,9               | 1,9   |
| Decum      |             |          | Enterální nu | itrice          |       | Kalium          | 1    | mmol/kg/d      | 7.45% KCI         | ~    | Sacharidy    | mg/kg/min  | 5         | 1,5               | 6,5   |
|            | Mléko 1     | в х      | 5 ml         | Alfamino        | ~     | Calcium         | 1    | mmol/kg/d      | 10% Ca Gluconicum | ~    | Natrium      | mmol/kg/d  | 4         | 0,3               | 4,3   |
| > Preset   | Mléko 2     | D X      | 0 ml         | Mateřské mléko  | ~     | Eosfor          | 1    | mmol/kg/d      | Giverol Fosfát    | ~    | Kalium       | mmol/kg/d  | 1         | 0,5               | 1,5   |
|            |             |          |              |                 |       | Magnesium       | 0.2  | mmol/ka/d      | 10% Mg Sulfát     | ~    | Chlor        | mmol/kg/d  | 3         | 0,4               | 3,4   |
| > NewBone  | Fortifikace | 0        | g / 100ml    | Beba FM85       | Ť     |                 |      | ) <b>g</b> , - | ione ing boliat   |      | Calcium      | mmol/kg/d  | 1         | 0,4               | 1,4   |
|            | Protein     |          | cps / den    | NUTRION PS      | Ť     | Stopové prvky   | 1    | ml/kg/d        | Peditrace         | ~    | Fosfor       | mmol/kg/d  | 1         | 0,3               | 1,3   |
| Kallariaa  | Sacharid    |          | mi / den     | Fantomalt       | Ť     | Vitamíny (Voda) | 1    | ml/kg/d        | Soluvit N         | ~    | Magnesium    | mmol/kg/d  | 0,2       | 0,1               | 0,3   |
|            | Sachand     | 0        | g / den      | rantomati       |       | Vitamíny (Tuk)  | 1    | ml/kg/d        | Vitalipid N       | ~    | Zelezo       | mg/kg/d    | 0         | 0,2               | 0,2   |
|            | Natrium     | 0        | ml / den     | 5.85% Nacl      | ~     |                 |      | 2              |                   |      | Vitamin D    | IU/d       | 60        | 16                | 76    |
| Guidelines | Kalium      | 0        | ml / den     | 7.45% KCI       | ~     | Heparin         | 0,5  | J/kg/hod       |                   |      | Vitamin K    | ug/kg/d    | 20        | 1,9               | 21,9  |
|            | Calcium     | 0        | cps / den    | Ca kapsle       | ~     |                 |      |                |                   |      | Vitamin B9   | ug/kg/d    | 40        | 2,2               | 42,2  |
| Nastavení  | Fosfor      | 0        | ml / den     | Fosfátový sirup | ~     |                 | Koi  | ntinuální ir   | fuze              |      |              |            | Infuze    |                   |       |
|            | Železo      | 0        | gtt / den    | Maltofer        | ~     |                 | -    |                |                   |      | Infuze (ml/ł | nod)       | 7,3 A     | rterie (ml/hod)   | 0     |
|            | Vitamin D   | 0        | gtt / den    | Vigantol        | ~     | Artérie         | 0    | ml/hod         | 0.45% NaCl        | ~    | Lipidy (ml/h | nod)       | 0,4 M     | ledikace (ml/hod  | ) 0   |
| Přehled    | Vitamin K   | 0        | gtt / týden  | Kanavit         | ~     | Véna 1          | 0    | ml/hod         | 0.45% NaCl        | ~    | Osmolarita   | (mosm/l)   | 673 C     | a/P poměr         | 1     |
|            | Vitamin B9  | 0        | tbl / týden  | Acidum Folicum  | ~     | Véna 2          | 0    | ml/hod         | 0.45% NaCl        | ~    | Infuze od    | 25 Jan 202 | 1 15 Ti   | vání infuze (dny) | 1     |

6 – *Spočítat Infuzi na 2 dny*: Pro tento výpočet platí stejné limitace a minimální požadavky jako pro infuzi na 1 den. Protože přepočet nutrice je většinou na 1 den, tak rozdíl mezi funkcemi není okamžitě patrný. O rozdílu nás informuje Komentář vlevo dole ("Kalkulace infuze na 2 dny úspěšná") a sekce Infuze vpravo dole ("Trvání infuze (dny): 2").

7 – Spočítat All-In-One Infuzi na 1 den: Kalkulace nutrice ve formě All-In-One vaku na 24 hodin.

*8 – Spočítat All-In-One Infuzi na 2 dny*: Pro tento výpočet platí stejné limitace a minimální požadavky jako pro infuzi na 1 den. Protože přepočet nutrice je většinou na 1 den, tak rozdíl mezi funkcemi není okamžitě patrný. O rozdílu nás informuje Komentář vlevo dole ("Kalkulace All-In-One Infuze na 2 dny úspěšná") a sekce Infuze vpravo dole ("Trvání infuze (dny): 2").

*9 – Spočítat pouze Enterální příjem*: Pokud chceme spočítat pouze Enterální příjem, tak nám k výpočtu stačí **vyplnit pouze sekci Enterální nutrice a Hmotnost**. Tekutiny v tomto případě nemusíme zadávat, protože se automaticky vyplní podle enterálního příjmu – v tom je rozdíl oproti funkcím na výpočet Parenterální nutrice. I pacient pouze s enterální nutricí se dá uložit do databáze, po jeho nahrání se provede kalkulace – v tomto případě ne infuze na 24 hodin, ale automaticky pouze enterální nutrice.

*10 – Enterální nutrice a Kontinuální infuze/průplach*: Pokud chceme spočítat Enterální příjem a Kontinuální infuzi (např. průplach centrálního žilního vstupu nebo kontinuální medikace – Prostaglandiny, Analgosedace, jiné), tak nám k výpočtu stačí **vyplnit pouze sekci Enterální nutrice a Kontinuální infuze a Hmotnost**. Tekutiny v tomto případě nemusíme zadávat, protože se automaticky vyplní podle enterálního příjmu a kontinuální infuze – v tom je rozdíl oproti funkcím na výpočet Parenterální nutrice. I pacient pouze s enterální nutricí a kontinuální infuzí se dá uložit do databáze a po jeho nahrání se provede kalkulace – v tomto případě ne infuze na 24 hodin, ale automaticky pouze enterální nutrice a kontinuální infuze – rychlosti v sekci Infuze.

Specifickou možností je připravit průplach v lékárně – zaškrtnutí arteriálního (červený) nebo venózního průplachu (modrý) – požadavek bude zobrazen v PDF souboru kalkulace nutrice.

11 – Přepočítat jednotky: Po výpočtu nutrice lze přepočítat jednotky a to následovně (lze i recipročně):

- Sacharidy mg/kg/min na g/kg/den
- Elektrolyty mmol/kg/den na mg/kg/den

12 – Export Pacienta: Exportuje pacienta ve formátu JSON (tj. stejný formát jako soubory v "externí" databázi).
 Lze provést export do Shared Folder (sdílená složka), ke kterému bude mít přístup více počítaců s aplikací NeoDiet – soubor se dá poté otevřít pomocí funkce "Otevřít NEODIET soubor".

## Test Nutrice NEODIET.json

13 – Export Infuze: Vyexportuje kalkulaci nutrice v PDF formátu.

*14 – Tisk Infuze*: Rychlý tisk kalkuce nutrice – prakticky primárně pro parenterální nutrici k přípravě lékárnou (nebo záznam nutrice u konkrétního pacienta). Rychlý tisk pracuje s programem Adobe Acrobat Reader (ke stažení zadarmo - <u>https://get.adobe.com/cz/reader/?promoid=KSWLH</u>), který **musí být nastavený jako výchozí program pro otevírání PDF souborů** (Default Programs). PDF soubor se poté vytiskne pomocí výchozí tiskárny. Alternativou je export PDF souboru a poté jeho tisk, kde je potom možnost i zvolit, kterou tiskárnu použijeme.

TIP: ID pacienta je unikátní index, pod kterým se ukládá do databáze a je rozpoznatelný

**TIP**: Modul Pacient je vlastně pracující, aktuální databáze pacientů – seznam, ve kterém lze jednoduše mezi pacienty přepínat. Pokud pacienta vymažeme, vymaže se z této databáze – například se přeložil nebo byl propuštěn. V případě, že ho budeme potřebovat znovu editovat, můžeme pacienta najít, pokud "*Otevřeme NEODIET soubor*", přes vyhledávač zadáme jméno/příjmení a vybereme – pacient se znovu nahraje do programu a pokud nyní zadáme "*Uložit Pacienta*", tak se uloží opět i do Modulu Pacient ("interní" databáze aplikace)

Nutriční přehled kromě detailu nutrice (Enteral, Parenteral, Total) poskytuje i důležitá upozornění. První - <mark>žlutě</mark> - se týká možného zastoupení elementu výživy ve více zdrojích, (např. sodík je významně zastoupen i v roztoku, který je primárně zvolen pro suplementaci fosforu). Toto zobrazení se týká těchto živin: Protein, Lipidy, Sacharidy, Elektrolyty. Další upozornění - červeně - se týká suboptimálního přívodu některých živin, tj. nachází se mimo "optimální" (resp. nastavené) rozmezí – viz <u>Modul Nastavení</u> – Limity.

Sekce Infuze ukazuje rychlosti nutriční infuze (Infuze), lipidů (Lipidy) a doplňkové kontinuální infuze (Arterie – průplach, Medikace – kontinuální léky nebo průplachy). Ca/P poměr zobrazí poměr molárního přívodu v parenterální nutrici. Trvání infuze – 1 nebo 2 dny dle zvolené funkce. V této sekci lze nastavit i datum zahájení infuzní terapie (Infuze od).

Ukázka PDF formátu uložené nebo tištěné infuze (formát času dle nastavení v počítači):

|                               |           | INFUZ    | E NA 1 I  | DEN (1/25     | /2021)    |            |        |            |          |
|-------------------------------|-----------|----------|-----------|---------------|-----------|------------|--------|------------|----------|
| Infu                          | ze        |          |           |               |           | Infuze (   | + mrtv | ý prostor) |          |
| 5% Glukóza                    |           | 12,4 ml  |           |               | 5% Glu    | kóza       |        |            | 16 ml    |
| 10% Glukóza                   | 1         | 01,8 ml  |           |               | 10% G     | lukóza     |        | 1          | 130,7 ml |
| 10% Aminovenoes               |           | 45 ml    |           |               | 10% Ai    | minoveno   | es     |            | 57,8 ml  |
| 10% Ca Gluconicum             |           | 6,7 ml   |           |               | 10% C     | a Gluconio | cum    |            | 8,6 ml   |
| 5.85% NaCl                    |           | 3 ml     |           |               | 5.85%     | NaCl       |        |            | 3,9 ml   |
| 7.45% KCI                     |           | 1,5 ml   |           |               | 7.45%     | KCI        |        |            | 1,9 ml   |
| 10% Mg Sulfát                 |           | 0,8 ml   |           |               | 10% M     | g Sulfát   |        |            | 1 ml     |
| Peditrace                     |           | 1,5 ml   |           |               | Peditra   | ce         |        |            | 1,9 ml   |
| Soluvit N                     |           | 1,5 ml   | Soluvit N |               |           |            |        |            | 1,9 ml   |
| Glycerol Fosfát               |           | 1,5 ml   |           |               | Glycere   | ol Fosfát  |        |            | 1,9 ml   |
| Heparin (50 J/ml)             | 18 J ((   | ),36 ml) |           |               | Hepari    | n (50 J/ml | )      | 23 J (     | 0,46 ml) |
| Celkový objem                 |           | 176 ml   |           |               | Celkov    | ý objem    | 226 ml |            |          |
| Lipi                          | dv        |          |           |               |           | Lipidy (   | + mrtv | ý prostor) |          |
| SmofLipid 20%                 |           | 7,5 ml   |           |               | SmofLi    | pid 20%    |        |            | 12,1 ml  |
| Vitalipid N                   |           | 1,5 ml   |           |               | Vitalipi  | I N        |        |            | 2,4 ml   |
| Celkový objem                 |           | 9 ml     |           | Celkový objem |           |            |        |            | 14,5 ml  |
|                               |           |          | DETAIL    |               |           |            |        |            |          |
| Element                       |           |          | DETAIL    | NUTRICE       |           |            |        |            |          |
| Element<br>Tekutiny (ml/kg/d) | 123       | 27       | 150       | Chlor (mr     | ziement   |            | 3      | 04         | 3.4      |
| Energie (kcal/kg/d)           | 50.8      | 18.7     | 69.5      | Calcium (     | mmol/kg/u | u(d)       | 1      | 0,4        | 14       |
| PE ratio (q/100 kcal)         | 5,9       | 2,7      | 5,0       | Fosfor (m     | mol/kg/   | i)         | 1      | 0,3        | 1,3      |
| Protein (g/kg/d)              | 3         | 0,5      | 3,5       | Magnesiu      | ım (mmo   | ol/kg/d)   | 0,2    | 0,1        | 0,3      |
| Lipidy (g/kg/d)               | 1         | 0,9      | 1,9       | Železo (n     | ng/kg/d)  |            | 0      | 0,2        | 0,2      |
| Sacharidy (mg/kg/min)         | 5         | 1,5      | 6,5       | Vitamin D     | ) (IU/d)  |            | 60     | 16         | 76       |
| Natrium (mmol/kg/d)           | 4         | 0,3      | 4,3       | Vitamin K     | (ug/kg/   | d)<br>(d)  | 20     | 1,9        | 21,9     |
| Kalium (mnorkg/u)             |           | 0,5      | 1,3       | I vitamin o   | ið (ugrky | /u)        | 40     | 2,2        | 42,2     |
|                               |           | P        | ARAMET    | RY INFUZ      | Έ.        |            |        |            |          |
| Nutrice                       | Lipidy    |          | Vena      | /Léky         |           | Arterie    |        | Osmol      | arita    |
| 7,3 ml/hod                    | 0,4 ml/ho | bd       | 0 m       | l/hod         |           | 0 ml/hod   |        | 673 mo     | smol/l   |
|                               |           |          |           |               |           |            |        |            |          |
| Indikawal                     |           |          |           | Dřine         |           |            |        |            |          |

### Modul Rozpis

Tento modul ukazuje obsah nutriční a lipidové infuze s mrtvým a bez mrtvého prostoru. V pravé části můžeme najít opět **parametry infuze**. Navíc je zde informace o **Ca/P indexech a riziku precipitace**. Toolbar je zde velmi jednoduchý a obsahuje již známé funkce.

| eoDiet 😯 📃 |                   | Roz            | zpis a Parametry Infuze  |                |                     |  |  |  |  |  |  |  |
|------------|-------------------|----------------|--------------------------|----------------|---------------------|--|--|--|--|--|--|--|
| Pacient    |                   |                |                          |                |                     |  |  |  |  |  |  |  |
| Nutrice    | Infuze            | Objem          | Infuze (+ mrtvý prostor) | Objem          | Atributy            |  |  |  |  |  |  |  |
|            | 5% Glukóza        | 12,4 ml        | 5% Glukóza               | 16 ml          | Infuze (ml/hod)     |  |  |  |  |  |  |  |
| - Rozpic   | 10% Glukóza       | 101,8 ml       | 10% Glukóza              | 130,7 ml       | 7.3                 |  |  |  |  |  |  |  |
|            | 10% Aminovenoes   | 45 ml          | 10% Aminovenoes          | 57,8 ml        | .,.                 |  |  |  |  |  |  |  |
|            | 10% Ca Gluconicum | 6,7 ml         | 10% Ca Gluconicum        | 8,6 ml         | Lipidy (ml/hod)     |  |  |  |  |  |  |  |
| Detail     | 5.85% NaCl        | 3 ml           | 5.85% NaCl               | 3,9 ml         | 0.4                 |  |  |  |  |  |  |  |
|            | 7.45% KCl         | 1,5 ml         | 7.45% KCl                | 1,9 ml         | -,.                 |  |  |  |  |  |  |  |
|            | 10% Mg Sulfát     | 0,8 ml         | 10% Mg Sulfát            | 1 ml           | Arterie (ml/hod)    |  |  |  |  |  |  |  |
| ▷ Preset   | Peditrace         | 1,5 ml         | Peditrace                | 1,9 ml         | 0                   |  |  |  |  |  |  |  |
|            | Soluvit N         | 1,5 ml         | Soluvit N                | 1,9 ml         | U                   |  |  |  |  |  |  |  |
|            | Glycerol Fosfát   | 1,5 ml         | Glycerol Fostát          | 1,9 ml         | Medikace (ml/hod)   |  |  |  |  |  |  |  |
| / NewBone  | Heparin (50 J/ml) | 18 J (0,36 ml) | Heparin (50 J/ml)        | 23 J (0,46 ml) | 0                   |  |  |  |  |  |  |  |
| a kalludaa | Celkový objem     | 176 ml         | Celkový objem            | 226 ml         | Osmolarita (mosmol, |  |  |  |  |  |  |  |
| Kaikulace  |                   |                |                          |                | 673                 |  |  |  |  |  |  |  |
|            |                   |                |                          |                | Trvání (dnv)        |  |  |  |  |  |  |  |
| Guidelines | LIPIDY            |                | LIPIDY                   |                | 1                   |  |  |  |  |  |  |  |
| ~~         | Smofl ipid 20%    | 7.5 ml         | Smofl ipid 20%           | 12.1 ml        | Ca/D indows         |  |  |  |  |  |  |  |
|            | Vitalipid N       | 1,5 ml         | Vitalipid N              | 2,4 ml         |                     |  |  |  |  |  |  |  |
| Přehled    | Celkový objem     | 9 ml           | Celkový objem            | 14,5 ml        | Precipitace         |  |  |  |  |  |  |  |
|            |                   |                |                          |                | Ν/Δ 43              |  |  |  |  |  |  |  |

Obsah není samozřejmě **editovatelný, ale je označitelný** – tj. může se zkopírovat a poté uložit do textového editoru (Word, Notepad). Přídavným prvkem je zobrazení celkového objemu samotného a poté s mrtvým prostorem (<u>Modul Nastavení</u> – Mrtvý prostor).

## Modul Detail

V tomto modulu najdeme detailnější přehled o nutrici – rozdělené makro- a mikronutrienty a stopové prvky spolu s rozdělením na enterální, parenterální a totální přívod. V rámci přehledu proteinů jsou zde uvedené esenciální, semi-esenciální a non-esenciální aminokyseliny a dusík v použitém přípravku. Pro lipidy se pak jedná o typy olejů a glycerol. V případě elektrolytů, stopových prvků a vitaminů je zde detail přívodu v subsystémech parenterální a enterální nutrice (průplach, nutriční infuze, přívod v samotném iontovém přípravku, resp. mléko a aditiva), což nám dává možnost v určitém subsystému přívod zvýšit/snížit dle potřeby. Toolbar obsahuje již známe funkce.

| NeoDiet         |               |               |                  |             |          |            |             |            |               |           |             |             |         | -           |       |
|-----------------|---------------|---------------|------------------|-------------|----------|------------|-------------|------------|---------------|-----------|-------------|-------------|---------|-------------|-------|
| NeoDiet 😯       |               | _             | _                | _           | _        | Detai      | lní přehle  | ed nutri   | ice           | _         | _           | _           | _       | _           | _     |
| Pacient         |               |               |                  |             |          |            |             |            |               |           |             |             |         |             |       |
| Nutrice         |               | Nutr          | iční profil - Př | ehled       |          |            |             | Nut        | triční profil | - Ionty - | Stopové prv | 'ky - Vitar | niny    |             |       |
|                 | Element       | Jednotky      | Parenteral       | Enteral     | Total    | Element    | Jednotky    | lonty      | Průplach      | Infuze    | Parenteral  | Mléko       | Aditiva | Enteral     | Total |
| Rozpis          | Tekutiny      | ml/kg/d       | 123              | 27          | 150      | Natrium    | mmol/kg/d   | 4          | 0             | 0         | 4           | 0,3         | 0       | 0,3         | 4,3   |
|                 | Energie       | kcal/kg/d     | 50,8             | 18,7        | 69,5     | Kalium     | mmol/kg/d   | 1          | 0             | 0         | 1           | 0,5         | 0       | 0,5         | 1,5   |
| <b>Q</b> Detail | P/E Ratio     | g/100 kcal    | 5,9              | 2,7         | 5,0      | Chlor      | mmol/kg/d   | 3          | 0             | 0         | 3           | 0,4         | 0       | 0,4         | 3,4   |
|                 | Protein       | g/kg/d        | 3                | 0,5         | 3,5      | Calcium    | mmol/kg/d   | 1          | 0             | 0         | 1           | 0,4         | 0       | 0,4         | 1,4   |
| > Preset        | АМК           | Esenciál      | SemiEsenciál     | NonEsenciál | Dusík    | Fosfor     | mmol/kg/d   | 1          | 0             | 0         | 1           | 0,3         | 0       | 0,3         | 1,3   |
|                 | 10% Aminover  | 1,56          | 0,96             | 0,48        | 0,4      | Magnesiun  | n mmol/kg/d | 0,2        | 0             | 0         | 0,2         | 0,1         | 0       | 0,1         | 0,3   |
| NewBolle        | Lipidy        | g/kg/d        | 1                | 0,9         | 1,9      | Železo     | mg/kg/d     | 0          | 0             | 0         | 0           | 0,2         | 0       | 0,2         | 0,2   |
| Kalkulace       | Oleje         | Sójový        | Olivový          | Rybí        | Glycerol | Vitamin D  | IU/d        | 0          | 0             | 60        | 60          | 16          | 0       | 16          | 76    |
|                 | SmofLipid 20% | 0,3           | 0,25             | 0,15        | 0,1      | Vitamin K  | ug/kg/d     | 0          | 0             | 20        | 20          | 1,9         | 0       | 1,9         | 21,9  |
| Guidelines      | Sacharidy     | mg/kg/min     | 5                | 1,5         | 6,5      | Vitamin B9 | ug/kg/d     | 0          | 0             | 40        | 40          | 2,2         | 0       | 2,2         | 42,2  |
| Nastavení       |               |               | Tekutiny (%)     |             | Energi   | e (%)      | F           | Protein (% | 6)            |           | Lipidy (%)  |             | S       | acharidy (9 | 6)    |
|                 | Parenteral    | 82            |                  |             | 73       |            | 86          |            |               | 52        |             |             | 77      |             |       |
| > Přehled       | Enteral       | 18            |                  |             | 27       |            | 14          |            |               | 48        |             |             | 23      |             |       |
| Informace       |               |               |                  |             |          |            |             |            |               |           |             |             |         |             |       |
|                 | (小) Update    | pacienta úspě | šný              |             |          |            |             |            |               |           |             |             | Т       | fest Test   | 4     |

Ve spodní části modulu je rychlý přehled procentuálního rozdělení enterálního a parenterálního přívodu makronutrientů, tekutin a energie. V neposlední řade je zde opět i barevné zobrazení suboptimálního přívodu některého elementu, stejně tak jako upozornění přívodu iontů.

#### Modul Preset

Modul Preset je rozdělený na 2 části – vlevo najdeme úpravu individuální infuze již aplikované danému pacientovi, vpravo se nachází úprava "presetových" nebo předpřipravených infuzí, které některá oddělení používají (<u>Modul Nastavení</u> - Preset).

| oDiet 💮 🛛  | _                           | _                     | -      | -         | _                 | Individ  | uální | a Pi | reset Infuze                           |        | -         | -       |                                   |   |
|------------|-----------------------------|-----------------------|--------|-----------|-------------------|----------|-------|------|----------------------------------------|--------|-----------|---------|-----------------------------------|---|
| Pacient    |                             | <u>sertiti</u>        |        |           |                   |          |       |      |                                        |        |           |         |                                   |   |
| Nutrice    | INDIVIDU/<br>Nové rychlosti | ÁLNÍ INFUZE<br>(ml/h) | Infuze | 9 Lip     | idy 1 Tekutiny (1 | ml/kg/d) | 160   |      | PRESET INFUZE<br>Nové rychlosti (ml/h) | Infuze | Li        | pidy    | Hmotnost (kg<br>Tekutiny (ml/kg/d |   |
| Rozpis     | Infuze                      | Původně               | Nově   | Jednotky  | Obsah             | 226      | ml    |      | Infuze                                 | Přívod | Jednotky  | Obsah   |                                   | m |
|            | Glukóza                     | 7,2                   | 8,9    | g/kg/d    | 5% Glukóza        | 16       | ml    |      | Glukóza                                |        | g/kg/d    |         |                                   | m |
| Detail     |                             | 5                     | 6,2    | mg/kg/min | 10% Glukóza       | 130,7    | ml    |      |                                        |        | mg/kg/min |         |                                   | n |
|            | Protein                     | 3                     | 3,7    | g/kg/d    | 10% Aminovenoes   | 57,8     | mi    |      | Protein                                |        | g/kg/d    |         |                                   | n |
| Preset     | Natrium                     | 4                     | 4,9    | mmol/kg/d | 5.85% NaCl        | 3,9      | ml    |      | Natrium                                |        | mmol/kg/d |         |                                   | r |
| ,          | Kalium                      | 1                     | 1,2    | mmol/kg/d | 7.45% KCI         | 1,9      | ml    |      | Kalium                                 |        | mmol/kg/d |         |                                   | r |
| NewBone    | Calcium                     | 1                     | 1,2    | mmol/kg/d | 10% Ca Gluconicum | 8,6      | ml    |      | Calcium                                |        | mmol/kg/d |         |                                   |   |
|            | Fosfor                      | 1                     | 1,2    | mmol/kg/d | Glycerol Fosfát   | 1,9      | ml    |      | Fosfor                                 |        | mmol/kg/d |         |                                   |   |
| Kalkulace  | Magnesium                   | 0,2                   | 0,2    | mmol/kg/d | 10% Mg Sulfát     | 1        | ml    |      | Magnesium                              |        | mmol/kg/d |         |                                   | 1 |
|            | Stop. prvky                 | 1                     | 1,2    | ml/kg/d   | Peditrace         | 1,9      | ml    |      | Stop. prvky                            |        | ml/kg/d   |         |                                   |   |
| Guidelines | Vit - Voda                  | 1                     | 1,2    | ml/kg/d   | Soluvit N         | 1,9      | ml    |      | Vit - Voda                             |        | ml/kg/d   |         |                                   |   |
| Guidennes  | Heparin                     | 0.5                   | 0,6    | J/kg/hod  | Heparin           | 23       | J     |      | Heparin                                |        | J/kg/hod  | Heparir | 1                                 |   |
| Nastaura   | Lipidy                      | Původně               | Nově   | Jednotky  |                   | 14,5     | ml    |      | Lipidy                                 | Přívod | Jednotky  |         |                                   |   |
| Nastaveni  | Lipid                       | 1                     | 2,5    | g/kg/d    | SmofLipid 20%     | 12,1     | ml    |      | Lipid                                  |        | g/kg/d    |         |                                   |   |
|            | Vit - Tuk                   | 1                     | 2,5    | ml/kg/d   | Vitalipid N       | 2,4      | ml    |      | Vit - Tuk                              |        | ml/kg/d   |         |                                   |   |
| Prehled    | Energie                     | Původně               | Nově   | Jednotky  |                   |          |       |      | Energie                                | Přívod | Jednotky  |         |                                   |   |
|            | Energie                     | 50,8                  | 63+    | kcal/kg/d | Energie           | 76,2     | kcal  |      | Energie                                |        | kcal/kg/d | Energie |                                   |   |

#### Toolbar

1 – Přepočítat Individuální infuzi na 1 den: Pro úpravu již vytvořených infuzí na 1 den stačí zadat např. nové rychlosti infuze (hlavní nutriční infuze a lipidové infuze) a provést kalkulaci. Tekutiny reflektují pouze parenterální přívod. Pro komparaci je uvedený přívod původní a nový. V případě rozdílů energie je výpočet orientační. Ta je pro jednoduchost přepočtena **na základě změny rychlosti hlavní nutriční infuze.** Důvodem je, že situace, kdy podáváme pouze intravenózní lipidy, ale ne hlavní nutriční infuzi, je extrémně nepravděpodobná. Většinou je nutnost změny hlavní nutriční infuze bez lipidů nebo s mírnou změnou rychlosti lipidů. Následující možnosti:

- <u>Lipidy zadány byly a dále je chceme</u> je přidáno "+" (zde 49+) čím více se lipidy podílely na energetickém přívodu v původní nutrici a čím více jsme změnili rychlost lipidů oproti změně rychlosti hlavní nutriční infuze, tím nepřesnější bude orientační hodnota energie. V praxi by tato možnost neměla nastat, protože většinou se rychlosti infuzí mění poměrově nebo se změní jenom hlavní nutriční infuze bez změny rychlosti lipidů.
- <u>Lipidy zadané byly a dále je nechceme</u> není přidáno "+" a tím pádem chybějící energetická hodnota lipidů není zohledněna.

 <u>Lipidy zadané nebyly a dále je chceme</u> – s touto možností program nepočítá, proto je potřeba provést manuální přepočet přívodu lipidů a jejich energetického korelátu. Program ale provede kalkulaci přívodu celkových parenterálních tekutin.

2 – Přepočítat Individuální infuzi na 2 dny: Rozdíl oproti předchozí funkci nám napoví také objem vaku a jednotlivých elementů v pravé části sekce. Funkce přepočtu na 1 nebo 2 dny je dále důležitá při event. přidání přípravku do vaku.

*3 – Přepočítat Individuální All-In-One Infuzi na 1 den*: Vzhledem k All-In-One systému zde není limitace přepočítaní energetického přívodu při změně rychlosti lipidů (ta musí být "o", aby byla kalkulace úspěšná).

4 – *Přepočítat Individuální All-In-One Infuzi na 2 dny*: Vzhledem k All-In-One systému zde není limitace přepočítaní energetického přívodu při změně rychlosti lipidů (ta musí být "o", aby byla kalkulace úspěšná).

*5 – Přidat přípravek do vaku*: Tato funkce nám umožní přidat přípravek v určitém množství. Nutností je zadat orientační zůstatek objemu v původním vaku, abychom vědeli, do jakého objemu přípravek přidáváme. **Program nepřepočítává osmolaritu roztoku**, což může být významné v případě adice vysokoosmolárních přípravků, jakými jsou například 40% glukóza. <u>Pokud musíme přidat několik přípravků ve větším množství u stabilního pacienta, je pravděpodobné, že původní infuze nebyla předepsána adekvátně a nejlepším řešením je napsat infuzi novou.</u>

6 – *Otevřít Preset infuzi*: Pokud máme v databázi Preset infuzi (předpřipravená), můžeme ji zde zvolit a po stanovení základních parametrů (rychlost infuze, lipidů, hmotnost, heparinizace) se automaticky přepočítá přívod po daného pacienta.

*7 – Přepočítat Preset infuzi*: Pokud je Preset infuze již zvolena a změníme některý z parametrů (viz výše), tato funkce provede přepočet přívodu.

8 – Přidat přípravek do vaku: Podobná funkce jako přidání přípravku do individuální infuze.

## Modul NewBone

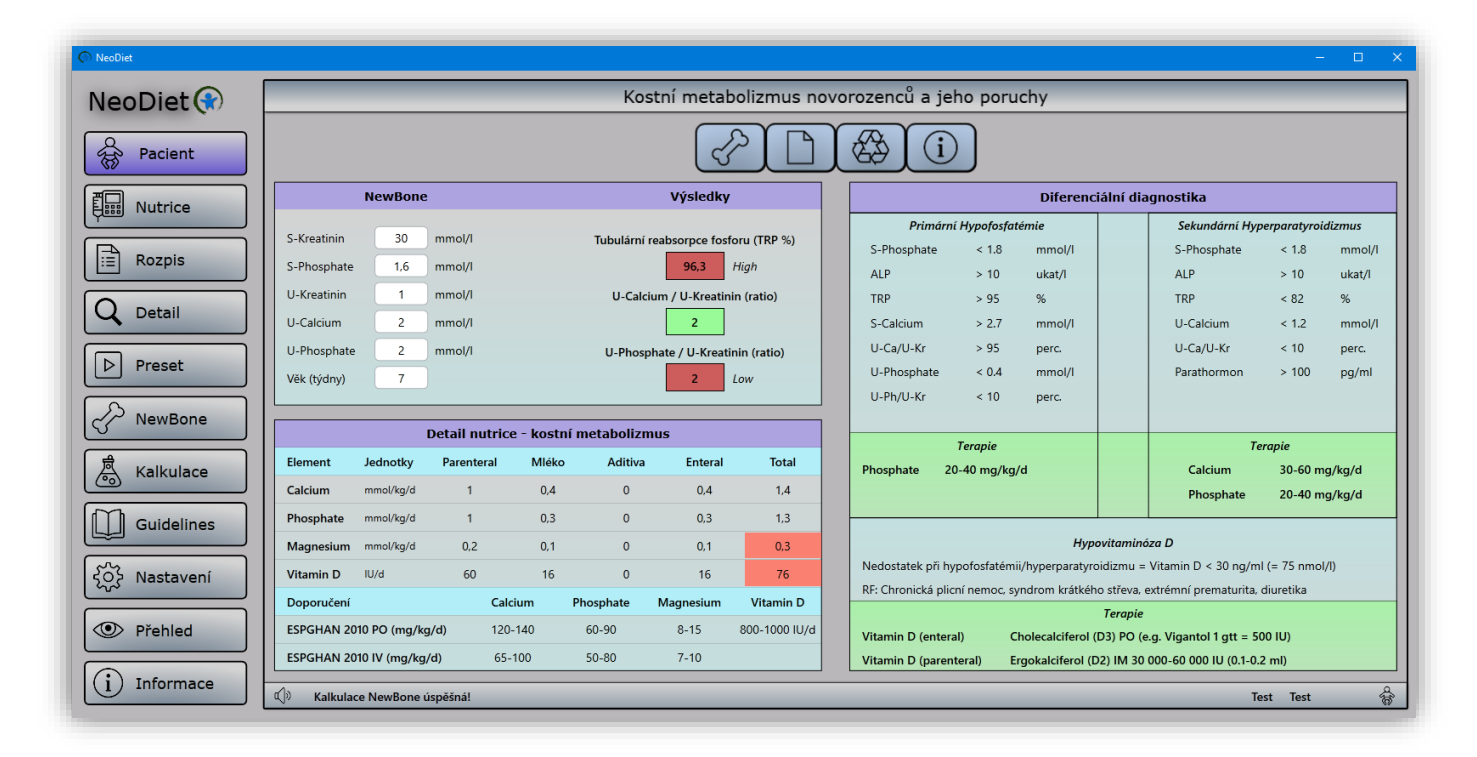

Modul je věnovaný problematice kostního metabolizmu novorozenců a jeho poruchám.

#### Toolbar

1 – Spočítat CaP metabolizmus: Po vyplnění základních hodnot (viz část NewBone na obrázku) se zobrazí výsledky - tubulární reabsorpce fosforu a poměry kalcia a fosforu ke kreatininu v moči. V případě Výsledku mimo rozmezí se tento zobrazí červeně, optimální hodnota je označena zeleně.

- <u>U-Ph/U-Kr rozmezí = 4-26</u> (tj 10. 95. percentil) poměr se s postnatálním věkem příliš nemění.
- <u>U-Ca/U-Kr rozmezí = 0,5-3,8</u> (tj. 10. 95. percentil) poměr se s postnatálním věkem mění (klesá) –

2 - Vynulovat hodnoty: Vynuluje hodnoty kostního metabolizmu pro nový výpočet.

3 – Přepočítat jednotky: Funkce známá z jiných modulů.

*4 – Informace*: Po kliknutí se nám otevře nová sekce modulu, kde najdeme základní informace o problematice kostního metabolizmu a jeho patofyziologii. Pro lepší názornost je zde umístěný graf s dynamikou změn poměru kalcium/kreatinin v moči s rostoucím postnatálním věkem.

#### Modul Kalkulace

Kalkulace zahrnuje více sekcí s různou funkčností. Každá sekce je kromě výpočtu vybavena i obrazovou přílohou na pravé straně modulu.

#### Toolbar:

1 – Enterální Osmolarita: Orientační určení osmolarity enterální stravy, která nabývá na významnosti při adici jednotlivých suplementů. Pro jednoduchost je zde celkový objem určený množstvím mléka. Výpočet je orientační, protože u některých přípravků osmolaritu neznáme, u jiných není udána. Osmolaritu mohou dále ovlivňovat pomocné látky v suplementech.

*2 – Heparinizace*: Po zadání hmotnosti, objemu, který budeme heparinizovat, rychlosti infuze a síly heparinizace (např. 0,5-1 jednotek heparinu/kg/hod) dostaneme množství heparinu, které je nutno dodat do určeného objemu.

*3 – Inzulín*: Podobně jako u heparinu, potřebujeme zadat hmotnost, požadovaný objem, rychlost infuze s inzulínem a dávkování inzulínu (např. 0,01 jednotek/kg/hod) a dostaneme množství inzulínu, které je nutno dodat do určeného objemu.

*4* – *Alkalinizace*: V případě metabolické acidózy je někdy ideální pomalá korekce bikarbonátem, pro který použijeme výpočet v této sekci – musíme znát hmotnost, base deficit a trvání korekce (většinou pomalá korekce 8-12 hodin). Dostaneme množství 4,2% NaHCO3, který podáme v plné nebo poloviční dávce.

5 – *Glucose infusion rate*: Po zadání hmotnosti a množství jednotlivých druhů glukózy (5, 10, 20, 40%) se nám zobrazí celkový přívod glukózy, její koncentrace a osmolarita.

## Modul Nastavení

Tento modul slouží pro obecné nastavení programu (název pracoviště, limity optimálního nutričního přívodu), infuzní terapie (mrtvý prostor, koncentrace heparinu a výchozí hodnoty venózních a arteriálních průplachů) a nutričních přípravků (výchozí hodnoty přípravků, editace přípravků, editace "preset" infuzí). V neposlední řadě je zde možnost změny hesla pro editaci nastavení.

|                                                                                                    | Obecná nastavení                  |                        |                           |                    |                                     |                        |  |
|----------------------------------------------------------------------------------------------------|-----------------------------------|------------------------|---------------------------|--------------------|-------------------------------------|------------------------|--|
|                                                                                                    |                                   |                        |                           |                    | <b>}</b>                            |                        |  |
|                                                                                                    | Pracoviště                        |                        | Výchozí hodnoty přípravků |                    |                                     |                        |  |
|                                                                                                    | Nemocnice na kraji města          |                        | E                         | nterální přípravky | Parenterá                           | Parenterální přípravky |  |
| N                                                                                                    | trý prostor Hoparin Drůplachu     |                        | Mléko 1                   | Mateřské mléko     | <ul> <li>Protein</li> </ul>         | 10% Aminovenoes        |  |
| A Marcine later (a)                                                                                                    | tvy prostor - Heparin - Pruplachy | Obien (m) Usersia (I)  | Mléko 2                   | Neocate Infant     | <ul> <li>Lipidy</li> </ul>          | SmofLipid 20%          |  |
| S Much a second and a second and a second an | SU Prupiach                       | Objem (mi) Heparin (J) | Fortifikace               | Beba FM85          | <ul> <li>Natrium</li> </ul>         | 5.85% NaCl             |  |
| Control of the second second s | 5,5 vena                          | 50 + 50                | Protein supl              | Nutrilon PS        | <ul> <li>Kalium</li> </ul>          | 7.45% KCI              |  |
| Mrtvý prostor - AIO (ml)                                                                                                    | 50 S Arterie                      | 50 + 50                | Lipid supl                | MCT olej           | <ul> <li>Calcium</li> </ul>         | 10% Ca Gluconicum      |  |
| Heparin - koncentrace (J/ml)                                                                                                    | 50                                |                        | Sacharid supl             | Fantomalt          | <ul> <li>Fosfor</li> </ul>          | Glycerol Fosfát        |  |
| Preset Infuze                                                                                                    | Limi                              | ty upozornění          | Natrium supl              | 5.85% Nacl         | <ul> <li>Magnesium</li> </ul>       | 10% Mg Sulfát          |  |
|                                                                                                    |                                   |                        | Kalium supl               | 7.45% KCI          | <ul> <li>Vitamíny - voda</li> </ul> | Soluvit N              |  |
| ▶ PRES                                                                                                    | ET   ÎĻÎ                          | LIMITY                 | Calcium supl              | Ca kapsle          | <ul> <li>Vitamíny - tuk</li> </ul>  | Vitalipid N            |  |
|                                                                                                    |                                   |                        | Fosfor supl               | Fosfátový sirup    | <ul> <li>Stopové prvky</li> </ul>   | Peditrace              |  |
|                                                                                                    | Editace přípravků                 |                        | Železo supl               | Maltofer           | <ul> <li>Vena 1</li> </ul>          | 0.9% NaCl              |  |
| MIEK                                                                                                    |                                   |                        | Vitamin D                 | Vigantol           | Vena 2                              | 0.45% NaCl             |  |
|                                                                                                    |                                   | ADITIVA                | Vitamin K                 | Kanavit            | <ul> <li>Arterie</li> </ul>         | 0.45% NaCl             |  |
| PROTE                                                                                                    |                                   | LIPID                  | Vitamin B9                | Acidum Folicum     | ~                                   |                        |  |
|                                                                                                    |                                   |                        | Nastavení hesla           |                    |                                     |                        |  |
| IONT                                                                                                    | Y                                 | VITAMINY               |                           | 6                  | *******                             |                        |  |

#### Toolbar

*1 – Editovat Nastavení*: Po kliknutí se nám zobrazí stránka k "odemknutí" editace nastavení – viz níže. Je nutné znát heslo pro umožnění editace. Na této stránce můžeme zároveň aplikaci registrovat po obdržení potřebných údajů – Licence (Registration key).

K registraci aplikace může být potřeba Administrátorského (Admin) přístupu.

| 💮 NeoDiet      | - 🗆 ×                                           |
|----------------|-------------------------------------------------|
| NeoDiet 😯      | Obecné nastavení                                |
| Pacient        |                                                 |
| E Nutrice      | Zadej správné heslo a odemkni editaci Nastavení |
| Rozpis         | *******                                         |
| Q Detail       |                                                 |
| Preset         |                                                 |
| NewBone        |                                                 |
| Kalkulace      | Registrace aplikace                             |
| Guidelines     |                                                 |
| र्रे Nastavení |                                                 |
| Přehled        |                                                 |
| (i) Informace  | L Test Nutrice                                  |
|                |                                                 |

2 – *Uložit Preset*: Uloží aktuální nastavení (vč. Limitů – viz níže), které se nahraje vždy při spuštění aplikace.

| Tekutiny  | ml/kg/d   |                    | 60 | + +<br> + | 160 |  |
|-----------|-----------|--------------------|----|-----------|-----|--|
| Energie   | kcal/kg/d | $\bigtriangledown$ | 60 | <br> <br> | 160 |  |
| P/E Ratio | P/E Ratio |                    | 2  |           | 4   |  |
| Protein   | g/kg/d    |                    | 2  | ¦∮¦       | 4   |  |
| Lipid     | g/kg/d    |                    | 2  | ¦↓<br> ↓  | 4   |  |
| Sacharidy | mg/kg/min |                    | 4  | + +       | 10  |  |
| Natrium   | mmol/kg/d |                    | 2  | ¦∮        | 8   |  |
| Kalium    | mmol/kg/d |                    | 2  | +<br>إ    | 6   |  |

V případě průplachů se jedná o výchozí (*default*) nastavení přípravy - např. 50 ml fyziologického roztoku v poměru 1:1 s heparinem. Tato konfigurace bude poté použita při využití možnosti *"Příprava průplachu v lékárně"* (modul Nutrice – Kontinuální infuze).

*3 – Exportovat NEODIET soubory*: Provede se export celé složky *"Database*" (obsahuje JSON soubory pacientů) na plochu - nová složka bude mít název *"NeoDiet Pacienti*". Jedná se o "hromadnější" variantu možnosti *"Export pacienta*" v modulu Nutrice.

*4 - Importovat NEODIET soubory*: Po kliknutí můžeme najít JSON soubor, který chceme kopírovat a ten se po potvrzení zkopíruje do *"Database"* složky programu a bude k dispozici po použití funkce *"Otevřít NEODIET soubor"* v modulu Nutrice. Nevýhodou je, že se soubory mohou importovat pouze jednotlivě.

5 – *Database Export*: Podobná funkce jako výše uvedené, ale místo JSON souborů se zde manipuluje s Databázemi (**celkově jsou 4 – Pacienti, Enterální a Parenterální přípravky, Preset**). Po exportování na plochu složka ponese název *"NeoDiet Databases*".

6 – *Database Import*: Stejně jako *"Importovat NEODIET soubory*", můžeme po kliknutí importovat jednotlivé databáze do aplikace. Funkce je ideální v případě, že je nutné transferovat veškerá data z jednoho počítače na druhý (kvůli údržbě počítače nebo z jiných důvodů). **Po importu je nutné aplikaci restartovat**, aby se při opětovné iniciaci aplikace jednotlivé databáze nahráli.

7 – Vymazat NEODIET Infuze: Při rychlém tisku infuze se provádí zárověn "backup" infuze v PDF formátu do složky "PDF", která je součastí instalace aplikace. V případě dlouhodobého užívání může narůstat datová velikost složky. Tím, že se jedná o infuze, které už vytištěné jsou nebo pacienty, kteří už nepotřebují infuzní terapii, čas od času se může složka kompletně promazat, aby se uvolnilo místo.

8 – Tipy: Náhodně zobrazí tip aplikace NeoDiet.

#### Editace přípravků

Důležitou částí modulu je editace jednotlivých přípravků po otevření konkrétní skupiny:

- Preset Infuze
- Mléko
- Protein
- Lipidy
- Ionty
- Aditiva
- Vitaminy

Preset Infuze jsou poté k dispozici k výběru v modulu Preset v pravé části.

Jednotlivé skupiny a přípravky jsou relativně jednoduché na editaci – viz níže. V horní části je vždy *"mini-toolbar*", kde jsou zleva doprava tyto funkce:

- Nový přípravek
- Uložit přípravek do Databáze
- Vymazat přípravek

• Návrat do předchozího menu

Dále je zde možnost výběru přípravku k editaci. Hlavní identifikátor (ID) přípravku je Název přípravku.

|                |     |            |            |              | $\checkmark$ | INFORMACE                                                                                                    |
|----------------|-----|------------|------------|--------------|--------------|----------------------------------------------------------------------------------------------------|
| Neocate Infant |     |            | N          | leocate Infa | nt           | Neocate je určen k dietnímu postupu při výživě kojenců s alergií na bílkovinu kravského mléka<br>a vícenásobnou intolerancí bílkovin v potravinách. Je vhodný také pro jiné indikace vyžadující<br>elementární stravu, např. syndrom krátkého střeva a malabsorpce. Neocate je chuťově<br>přijatelný. |
| Protein        | 1,8 | g/100ml    | Natrium    | 1,13         | mmol/100ml   | Neocate Infant je hypoalergenní aminokyselinová formule pro kojence do 1 roku věku s alergií<br>na bilkování kravského mléka nebo vícenásohnými potravinovými alergiemi nemohou li být                                                                                                    |
| Lipidy         | 3,4 | g/100ml    | Kalium     | 1,86         | mmol/100ml   | kojení. Neobsahuje žádné alergizující bílkoviny, čímž vylučuje riziko reakce u dětí s alergiň a<br>bílkoviny obsažené v potravinách. Zároveň ale poskytuje veškeré živiny, které Vaše miminko                                                                                                    |
| Sacharidy      | 7,2 | g/100ml    | Chlor      | 1,5          | mmol/100ml   | potřebuje a může být tedy používána jako jediný zdroj jeho výživy.                                                                                                    |
| Energie        | 67  | kcal/100ml | Calcium    | 1,64         | mmol/100ml   | Saturated fatty acids - 1,2 g/100ml<br>MUFA - 1,3 g/100ml                                                                                                    |
| Osmolarita     | 340 | mosmol/l   | Fosfor     | 1,5          | mmol/100ml   |                                                                                                    |
|                |     |            | Magnesium  | 0,3          | mmol/100ml   | Kyselina dinolová 0,58 g/100ml<br>Kyselina linolová 0,58 g/100ml<br>Kyselina dokosahexaenová (DHA) 11.3 ma/100ml                                                                                                    |
|                |     |            | Železo     | 1            | mg/100ml     | Kyselina arachidonovoá (ARA) 11,3 g/100ml                                                                                                    |
|                |     |            | Vitamin D  | 48           | IU/100ml     | Taurin 4.1 mg/100ml<br>L-karnitin 1.3 mg/100ml                                                                                                    |
|                |     |            | Vitamin K  | 5,9          | ug/100ml     | Inositol 15 mg/100ml                                                                                                    |
|                |     |            | Vitamin B9 | 8,8          | ug/100ml     | CAVE: Výrobce udává pouze osmolalitu - 340 mOsmol/kg - uvedená osmolarita je pouze<br>orientační!                                                                                                    |
|                |     |            |            |              |              | http://neocate.cz/infant                                                                                                    |
|                |     |            |            |              |              |                                                                                                    |

**POZOR**: Aplikace pracuje s názvem **Mateřské mléko** při přepočtech nutričního příjmu. Proto je nutné tuto položku nevymazávat a neměnit tento název! V případě akcidentálního vymazání je nutné tuto položku zadat pod tímto názvem!

#### Modul Přehled

Zde najdeme detailní přehled obsahu aktuálně zvolených přípravků. Je to vhodný modul pro porovnání například osmolarity přípravků nebo energetického obsahu na jednotku přípravku.

#### Modul Informace

Zde najdeme základní informace o aplikaci a použití, v pravé části metadata (doplňující informace) spolu s online odkazem na stránku produktu (<u>www.infantools.com</u>) a manuál k používání programu.

#### Modul Guidelines

Tento modul je přehledem některých obecných postupů v neonatologii a také zdrojem doplňujících informací.

## Důležité Informace

**Neměnit strukturu Databází v místě instalace aplikace** (Database, Pdf folder). Neprovádět změnu názvu, polohy, etc. V případě změny nebudou fungovat některé funkce aplikace!

#### Neinstalovat 2 jazykové verze (česká, anglická) aplikace na 1 počítač!

Před případnou změnou, odinstalováním nebo nainstalováním nové (vylepšené) verze aplikace **VŽDY nejdříve provést BACKUP Databází** v aplikací (Nastavení – Database Export). Následně lze takto uložené databáze (najdou se na ploše – Desktop počítače) importovat do aplikace (Nastavení – Database Import). **Po úspěšném importu je nutné aplikaci ukončit a znovu načíst – načtou se tak do ní uložené Databáze**.

V případě **nejasností nebo technické podpory** (včetně nahlásení chyby v aplikaci – bug reporting), kontaktujte Infantools

- WEB: <u>https://infantools.com/</u>
- CONTACT FORM: <u>https://infantools.com/support/contact/</u>
- EMAIL: <u>info@infantools.com</u>